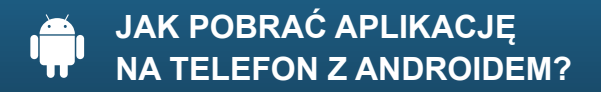

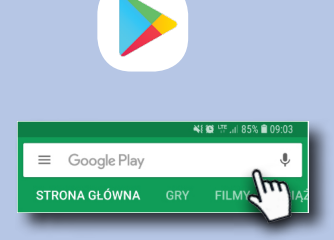

Wyszukaj w telefonie ikonkę Sklep Play i kliknij w nią.

Przejdziesz do sklepu z aplikacjami. Wpisz w wyszukiwarce nazwę "Blisko".

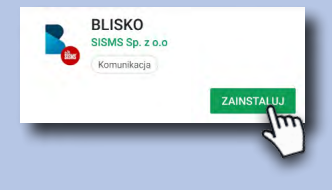

Po przejściu na stronę z aplikacją BLISKO kliknij w przycisk "zainstaluj".

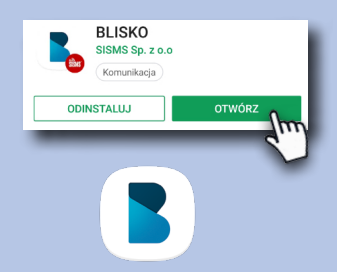

Gdy instalacja się zakończy kliknij w przycisk "otwórz" lub wyszukaj w telefonie ikonę BLISKO i przejdź do aplikacji.

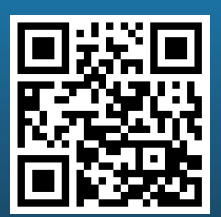

Jeśli posiadasz w telefonie skaner QR, zeskanuj kod, który od razu przekieruje Cię do sklepu z aplikacją BLISKO.

## KORZYSTAJ BEZPŁATNIE!